## <u>PRÁCTICA 4:</u> Diseño de redes WLAN con Packet Tracer.

## Reflexión:

La alegría está en el esfuerzo, en el sufrimiento que supone la lucha y no en la victoria misma.

### MATERIAL NECESARIO

- Ordenador Personal.
- Sistema Operativo: Windows 7 ó superior.
- Microsoft Office Professional Word 2010 ó superior.
- Programa de simulación Cisco Packet Tracer 6.1.1 for Student versión o superior.

## TAREAS

1. Crea un documento con el nombre *Practica 4. Nombre y Apellidos del Alumno.doc*.

NOTA: Recuerda que debes obtener fotos de los resultados obtenidos en cada ejercicio.

2. Crea un documento en Packet Tracer con el nombre de cada ejercicio.

# PARTE A: Red multipunto básica

**3**. Crea una red LAN inalámbrica básica con **dos ordenadores, dos portátiles y un punto de acceso** como se muestra a continuación.

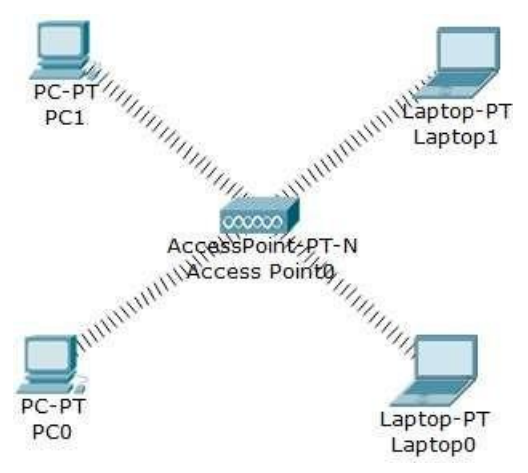

- a) Añade a cada ordenador y portátil el módulo WPC300N para que tenga tarjeta de red inalámbrica. Para ello, realiza los siguientes pasos:
  - Apaga el portátil.
  - Quita la tarjeta de red cableada.
  - Añade la tarjeta de red inalámbrica.
  - Enciende el portátil.
- **b)** Configura cada equipo de la red con una **dirección IP privada de clase C**.
- c) ¿Qué subestándar de Ethernet utiliza la tarjeta de red inalámbrica?
- d) Indica las velocidades de transmisión mínima y máxima que soporta la tarjeta de red inalámbrica.
- e) Explica por qué se usa la topología de red celular.

- f) Simula la transmisión de paquetes entre equipos mediante:
  - Modo de tiempo real (*Realtime*).
  - Modo de simulación (*Simulation*).
- g) Comprueba su funcionamiento. Por ejemplo:
  - PC0 puede alcanzar PC1.
  - PC1 puede alcanzar Laptop0.
  - Laptop0 puede alcanzar PC0.
  - Laptop1 puede alcanzar Laptop0.
  - PC1 puede alcanzar Laptop0.

## **RED WLAN CON SERVIDOR DHCP**

4. Crea una red LAN inalámbrica básica con siete portátiles y un router inalámbrico.

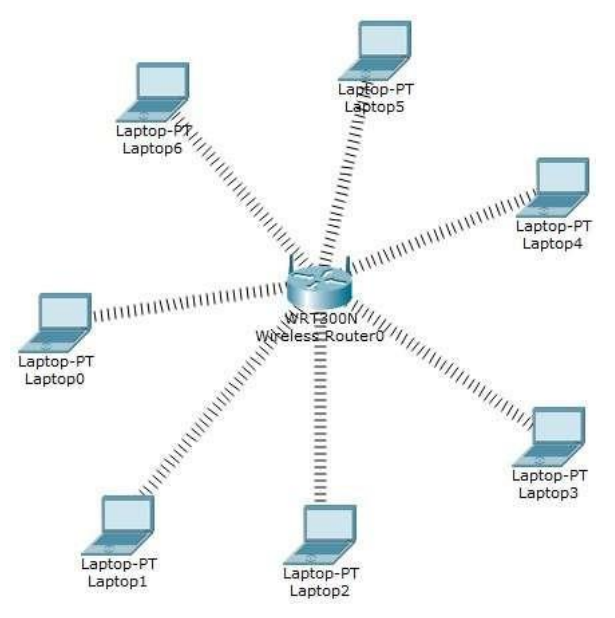

- a) Añade a cada portátil el módulo WPC300N para que tenga tarjeta de red inalámbrica. Para ello, realiza los siguientes pasos:
  - Apaga el portátil.
  - Quita la tarjeta de red cableada.
  - Añade la tarjeta de red inalámbrica.
  - Enciende el portátil.
- **b)** ¿Qué subestándar de Ethernet utiliza la tarjeta de red inalámbrica?
- c) Indica las velocidades de transmisión mínima y máxima que soporta la tarjeta de red inalámbrica.
- d) Explica por qué se usa la topología de red celular.
- e) Configura cada equipo de la red para que tenga una dirección IP dinámica y privada de clase C asignada por el servidor DHCP.
- f) Configura el router inalámbrico para que la red inalámbrica sea segura con los siguientes datos:
  - SSID: alumno.
  - *Canal:* 11.
  - Seguridad: WPA2-PSK.
  - Contraseña: alumnoredes.
  - Encryption Type: TKIP.

- g) Configura el servidor DHCP del router para que los equipos de la red tengan una dirección IP dinámica. Para ello, accede a la pestaña "GUI" y aquí modifica los siguientes parámetros. Cuando termines, pincha sobre el botón Save Settings para guardar los cambios realizados.
  - El rango de direcciones dinámicas deberá empezar en la parte del host con 100.
  - El número máximo de usuarios a asignar será hasta 50 usuarios.
- h) Conecta cada <u>portátil</u> con el router inalámbrico para que pueda comunicarse con el resto de equipos de la red. Accede a la pestaña "*Desktop*" o Escritorio y dentro pincha sobre el botón *PC Wireless*, pincha sobre la pestaña "*Connect*" y luego haz clic sobre el botón *Connect*. Ahora, introduce la <u>contraseña</u> de la red "*alumno*" y pincha sobre el botón *Connect* y ya está conectado el equipo.
- i) ¿Qué dirección IP ha asignado el servidor DHCP a las Laptop1 y Laptop5?
- j) Simula la transmisión de paquetes entre equipos mediante:
  - Modo de tiempo real (*Realtime*).
  - Modo de simulación (Simulation).
- **k)** Verifica la conectividad entre todos los ordenadores y los servidores de la red utilizando el comando **ping**. Esto es, comprueba que:
  - Laptop1 puede alcanzar Laptop5.
  - Laptop2 puede alcanzar Laptop3.

### PARTE B: Red multipunto y punto a punto con un servidor

- **5**. Crea una red WLAN de la siguiente forma:
  - Una con dos ordenadores, un servidor DHCP, un punto de acceso y dos portátiles conectados directamente al switch0.
  - Otra con **dos ordenadores, una impresora, un punto de acceso y dos portátiles** conectados directamente al **switch1**.
  - Después, *interconecta los dos switches* para que haya comunicación entre las WLANs.

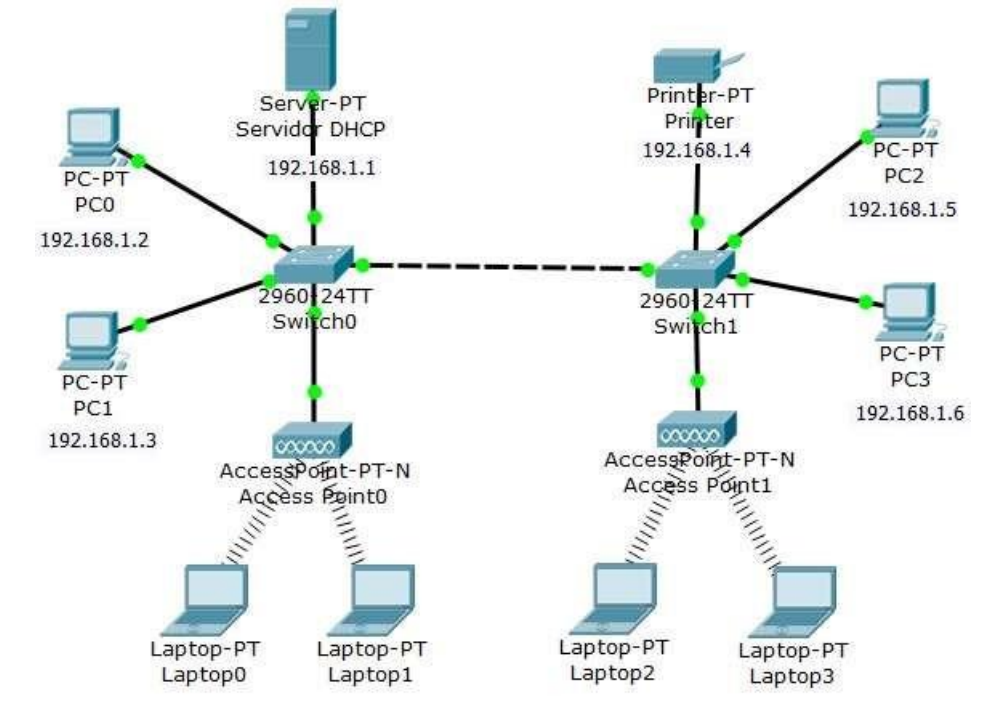

a) Cambia el nombre a los ordenadores y al servidor.

- **b)** Añade a cada portátil el **módulo WPC300N** para que tenga tarjeta de red inalámbrica. Para ello, realiza los siguientes pasos:
  - Apaga el portátil.
  - Quita la tarjeta de red cableada.
  - Añade la tarjeta de red inalámbrica.
  - Enciende el portátil.
- c) Configura cada equipo de la red con una dirección IP privada de clase C.
  - Los ordenadores tendrán una dirección IP estática.
  - Los <u>servidores</u> tendrán una **dirección IP estática**.
  - Los portátiles tendrán una dirección IP dinámica asignada por el servidor DHCP.
  - Dirección de red = 192.168.1.0/24
- d) Identifica el cable que se utiliza entre los dos switches. Justifica la respuesta.
- e) Identifica el cable que se utiliza entre el switch y los ordenadores. Justifica la respuesta.
- **f)** Configura el **servidor DHCP** para que los portátiles de la red tengan una **dirección IP dinámica**. Para ello, accede a la pestaña **"Servicios"**, después haz clic sobre **"DHCP"** y aquí modifica los siguientes parámetros. Cuando termines, pincha sobre el botón *Save* para guardar los cambios realizados. Y, además, activa el servicio, ponerlo a *ON*.
  - El rango de direcciones dinámicas deberá empezar en la parte del host con 10.
  - El número máximo de usuarios a asignar será hasta 10 usuarios.
- g) Configura el **punto de acceso 0** para que la red inalámbrica sea <u>segura</u> con los siguientes datos:
  - SSID: redA.
  - *Canal:* 5.
  - Seguridad: WPA-PSK.
  - Contraseña: 12345678.
  - *Encryption Type:* AES.
- h) Conecta los portátiles <u>Laptop0</u> y <u>Laptop1</u> con el **punto de acceso 0** para que pueda comunicarse con el resto de equipos de la red. Accede a la pestaña "*Desktop*" o Escritorio y dentro pincha sobre el botón *PC* Wireless, pincha sobre la pestaña "*Connect*" y luego haz clic sobre el botón *Connect*. Ahora, introduce la contraseña de la red "*12345678*" y pincha sobre el botón *Connect* y ya está conectado el equipo.
- i) ¿Qué dirección IP ha asignado el servidor DHCP a las Laptop0 y Laptop1?
- j) Configura el **punto de acceso 1** para que la red inalámbrica sea <u>segura</u> con los siguientes datos:
  - SSID: redB.
  - *Canal:* 7.
  - *Seguridad:* WPA-PSK.
  - Contraseña: 87654321.
  - *Encryption Type:* AES.
- k) Conecta los portátiles <u>Laptop2</u> y <u>Laptop3</u> con el **punto de acceso 1** para que pueda comunicarse con el resto de equipos de la red. Accede a la pestaña "*Desktop*" o Escritorio y dentro pincha sobre el botón *PC Wireless*, pincha sobre la pestaña "*Connect*" y luego haz clic sobre el botón *Connect*. Ahora, introduce la <u>contraseña</u> de la red "87654321" y pincha sobre el botón *Connect* y ya está conectado el equipo.
- I) ¿Qué dirección IP ha asignado el servidor DHCP a las Laptop2 y Laptop3?
- m) Simula la transmisión de paquetes entre equipos mediante:
  - Modo de tiempo real (*Realtime*).
  - Modo de simulación (*Simulation*).

- n) Comprueba su funcionamiento. Por ejemplo:
  - PC0 puede alcanzar PC1.
  - Laptop0 puede alcanzar Servidor DHCP.
  - PC2 puede alcanzar PC3.
  - Laptop2 puede alcanzar Printer.
  - PC1 puede alcanzar PC2.
  - PC3 puede alcanzar PC0.
  - Laptop1 puede alcanzar Printer.
  - Laptop3 puede alcanzar Servidor DHCP.
- 6. Crea una red WLAN de la siguiente forma:

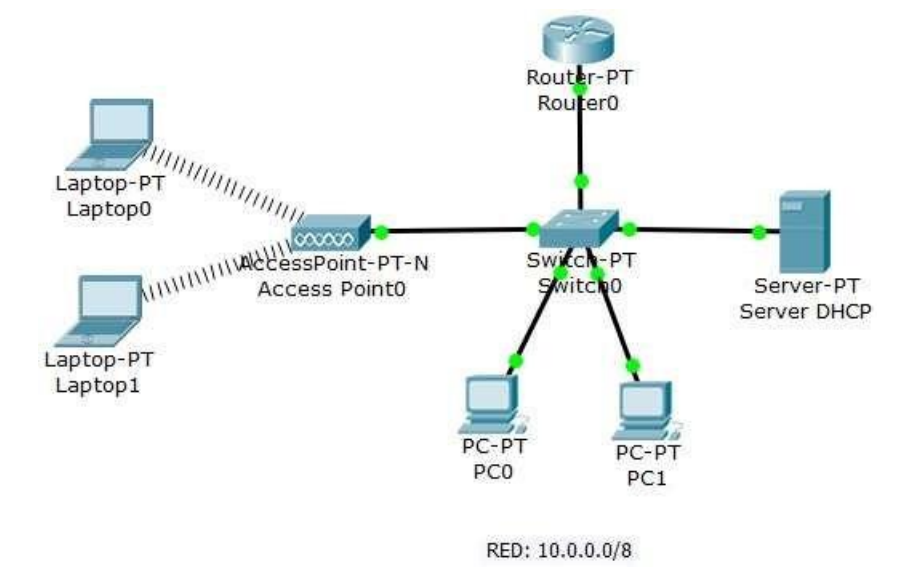

- a) Cambia el nombre a los ordenadores y los servidores.
- **b)** Añade a cada portátil el **módulo WPC300N** para que tenga tarjeta de red inalámbrica. Para ello, realiza los siguientes pasos:
  - Apaga el portátil.
  - Quita la tarjeta de red cableada.
  - Añade la tarjeta de red inalámbrica.
  - Enciende el portátil.
- c) Identifica el cable que se utiliza en la red.
- d) Explica por qué se usa la topología en árbol.
- e) Configura cada equipo de la red con una dirección IP privada de clase A.
  - Los ordenadores y el servidor tendrán una dirección IP estática.
  - Los portátiles tendrán una dirección IP dinámica asignada por el servidor DHCP.
  - Dirección de red = 10.0.0/8
- f) Configura el servidor DHCP del router para que los equipos de la red tengan una dirección IP dinámica. Para ello, accede a la pestaña "Servicios", después haz clic sobre "DHCP" y aquí modifica los siguientes parámetros. Cuando termines, pincha sobre el botón Save para guardar los cambios realizados. Y, además, activa el servicio, ponerlo a ON.
  - El rango de direcciones dinámicas deberá empezar en la parte del host con 10.
  - El número máximo de usuarios a asignar será hasta 50 usuarios.

- g) Configura el punto de acceso para que la red inalámbrica sea segura con los siguientes datos:
  - SSID: casa.
  - *Canal:* 3.
  - Seguridad: WPA2-PSK.
  - Contraseña: casa1234.
  - *Encryption Type:* AES.
- h) Conecta cada <u>portátil</u> con el router inalámbrico para que pueda comunicarse con el resto de equipos de la red. Accede a la pestaña "*Desktop*" o Escritorio y dentro pincha sobre el botón *PC Wireless*, pincha sobre la pestaña "*Connect*" y luego haz clic sobre el botón *Connect*. Ahora, introduce la <u>contraseña</u> de la red "*casa1234*" y pincha sobre el botón *Connect* y ya está conectado el equipo.
- i) ¿Qué dirección IP ha asignado el servidor DHCP a las Laptop0 y Laptop1?
- j) Simula la transmisión de paquetes entre equipos mediante:
  - Modo de tiempo real (*Realtime*).
  - Modo de simulación (Simulation).
- **k)** Comprueba su funcionamiento. Por ejemplo:
  - PC0 puede alcanzar PC1.
  - PC0 puede alcanzar Laptop1.
  - PC1 puede alcanzar Servidor DHCP.
  - Laptop0 puede alcanzar Laptop1.
  - Laptop1 puede alcanzar PC0.
- I) Muestra la tabla ARP. Por ejemplo:
  - PC0.
  - Laptop1.
  - Router.
- **m)** Muestra la tabla de encaminamiento del router. Razona por qué se ha creado con una única entrada y de forma dinámica.
- 7. Crea la red LAN inalámbrica básica de un hogar.

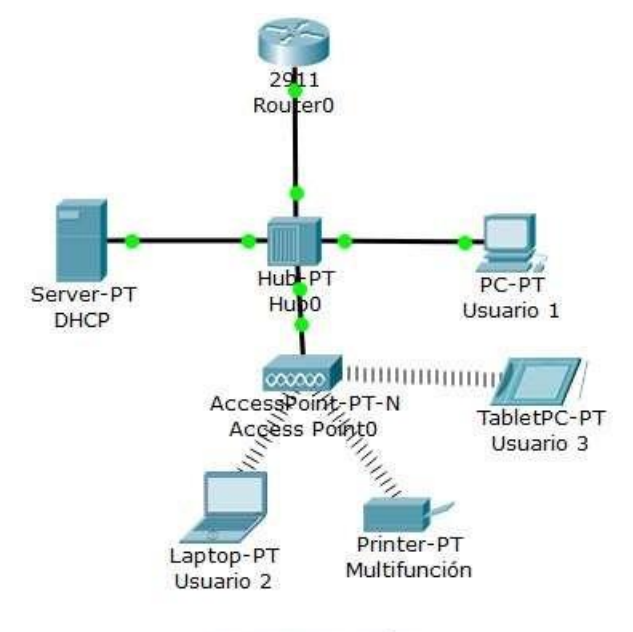

RED: 192.168.11.0/24

- a) Cambia el nombre al ordenador, el portátil, la tablet, el servidor y la impresora.
- **b)** Añade al portátil, la tablet y la impresora el **módulo WPC300N** para que tenga tarjeta de red inalámbrica. Para ello, realiza los siguientes pasos:
  - Apaga el portátil.
  - Quita la tarjeta de red cableada.
  - Añade la tarjeta de red inalámbrica.
  - Enciende el portátil.
- c) Identifica el cable que se utiliza entre el hub y el router. Justifica la respuesta.
- d) Identifica el cable que se utiliza entre el hub y el servidor. Justifica la respuesta.
- e) Configura cada equipo de la red con una dirección IP privada de clase C.
  - El <u>servidor</u> tendrá una dirección IP estática.
  - El <u>ordenador</u>, el <u>portátil</u> y la <u>impresora</u> tendrán una **dirección IP dinámica** asignada por el servidor DHCP.
  - Dirección de red = 192.168.11.0/24
- f) Configura el **punto de acceso** para que la red inalámbrica sea <u>segura</u> con los siguientes datos:
  - SSID: redHogar.
  - *Canal:* 6.
  - Seguridad: WPA2-PSK.
  - Contraseña: wifi12345678.
  - *Encryption Type:* TKIP.
- g) Configura el servidor DHCP del router para que los equipos de la red tengan una dirección IP dinámica. Para ello, accede a la pestaña "GUI" y aquí modifica los siguientes parámetros. Cuando termines, pincha sobre el botón Save Settings para guardar los cambios realizados.
  - El rango de direcciones dinámicas deberá empezar en la parte del host con 5.
  - El número máximo de usuarios a asignar será hasta 10 usuarios.
- h) Conecta el <u>portátil</u> con el router inalámbrico para que pueda comunicarse con el resto de equipos de la red. Accede a la pestaña "*Desktop*" o Escritorio y dentro pincha sobre el botón *PC Wireless*, pincha sobre la pestaña "*Connect*" y luego haz clic sobre el botón *Connect*. Ahora, introduce la <u>contraseña</u> de la red "*wifi12345678*" y pincha sobre el botón *Connect* y ya está conectado el equipo.
- i) ¿Qué dirección IP ha asignado el **servidor DHCP** al portátil?
- j) Simula la transmisión de paquetes entre equipos mediante:
  - Modo de tiempo real (*Realtime*).
  - Modo de simulación (*Simulation*).
- **k)** Comprueba su funcionamiento. Por ejemplo:
  - Usuario 1 puede alcanzar Usuario 2.
  - Usuario 1 puede alcanzar la impresora de red.
  - Usuario 2 puede alcanzar al servidor.
  - Usuario 2 puede alcanzar Router0.
  - Portátil puede alcanzar Usuario 1.
  - Portátil puede alcanzar la impresora de red.
  - Portátil puede alcanzar al servidor.

# 8. Crea la red LAN inalámbrica básica de la **empresa de Mantenimiento de** redes.

Empresa de Mantenimiento de redes Red: 192.168.1.0/28 192.168.1.1 WRESO ess Rou PC-PT Printer-PT PC-PT Oficina 2 Multifunción Oficina 1 Server-PT Servidor Web 192.168.1.5 192.168.1.3 192.168.1.4 192.168.1.2 Laptop-PT Portátil

- a) Cambia el nombre a los ordenadores, el portátil, el servidor y la impresora.
  - **b)** Añade al portátil el **módulo WPC300N** para que tenga tarjeta de red inalámbrica. Para ello, realiza los siguientes pasos:
    - Apaga el portátil.
    - Quita la tarjeta de red cableada.
    - Añade la tarjeta de red inalámbrica.
    - Enciende el portátil.
  - c) Identifica el cable que se utiliza entre el switch y el router. Justifica la respuesta.
  - d) Identifica el cable que se utiliza entre el switch y el servidor. Justifica la respuesta.
  - e) Configura cada equipo de la red con una dirección IP privada de clase C.
    - Los <u>ordenadores</u>, el <u>servidor</u> y la <u>impresora</u> tendrán una **dirección IP estática**.
    - El portátil tendrá una dirección IP dinámica asignada por el servidor DHCP del router Wi-Fi.
    - Dirección de red local = 192.168.1.0/28
    - Dirección de red del puerto Internet = 80.0.0/8
  - f) Configura el **router inalámbrico** para que la red inalámbrica sea <u>segura</u> con los siguientes datos:
    - SSID: redes.
    - *Canal:* 10.
    - Seguridad: WPA-PSK.
    - Contraseña: redes1234.
    - *Encryption Type:* AES.
  - g) Configura el servidor DHCP del router para que los equipos de la red tengan una dirección IP dinámica. Para ello, accede a la pestaña "GUI" y aquí modifica los siguientes parámetros. Cuando termines, pincha sobre el botón Save Settings para guardar los cambios realizados.
    - El rango de direcciones dinámicas deberá empezar en la parte del host con 6.
    - El número máximo de usuarios a asignar será hasta 10 usuarios.
  - h) Conecta el <u>portátil</u> con el router inalámbrico para que pueda comunicarse con el resto de equipos de la red. Accede a la pestaña "*Desktop*" o Escritorio y dentro pincha sobre el botón *PC Wireless*, pincha sobre la pestaña "*Connect*" y luego haz clic sobre el botón *Connect*. Ahora, introduce la <u>contraseña</u> de la red "*redes1234*" y pincha sobre el botón *Connect* y ya está conectado el equipo.

- i) ¿Qué dirección IP ha asignado el servidor DHCP al portátil?
- j) Configura el servidor Web para que los equipos de la red tengan acceso al sitio Web <u>www.redes.es</u> desde los puertos 80 (http) y 443 (https). Para ello, accede a la pestaña "Servicios", después haz clic sobre "HTTP" y aquí modifica las páginas web. Y, además, activa el servicio para que se acceda por ambos puertos, ponerlo a ON.
  - Cambia el título de la web "Cisco Packet Tracer" por "La web de mantenimiento de redes".
- k) En el servidor DNS, crea una entrada con el sitio Web <u>www.redes.es</u> y la dirección IP del servidor Web. Para ello, accede a la pestaña "Servicios", después haz clic sobre "DNS" y aquí crea los registros. Cuando termines, pincha sobre el botón Add para añadir un nuevo registro y, después, Save para guardar los cambios realizados. Y, además, activa el servicio, ponerlo a ON.
- I) Simula la transmisión de paquetes entre equipos mediante:
  - Modo de tiempo real (*Realtime*).
  - Modo de simulación (*Simulation*).
- **m)** Comprueba su funcionamiento. Por ejemplo:
  - Oficina 1 puede alcanzar Oficina 2.
  - Oficina 1 puede alcanzar la impresora de red.
  - Oficina 2 puede alcanzar al servidor.
  - Portátil puede alcanzar Oficina 1.
  - Portátil puede alcanzar la impresora de red.
  - Portátil puede alcanzar al servidor.
- n) Comprueba que desde el **navegador Web** de <u>Oficina 1</u>, <u>Oficina 2</u> y del <u>portátil</u> se puede acceder al sitio Web <u>www.redes.es</u> y a la *dirección IP del servidor Web* usando los protocolos *http y https*.